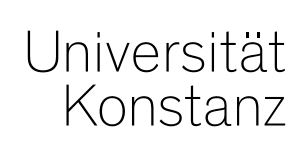

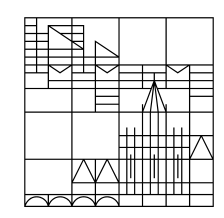

# Austausch zum Campusmanagement

Konstanz, 29.04.2020

#### <u>Themen</u>

- 1. Portlet zur Information der Studierenden
- 2. Umgang mit bestehenden Zulassungen
- 3. Planung von Nachprüfungen
- Anlegen neuer Prüfungssätze
- Prüfung mit Veranstaltungskopplung erzeugen
- Prüfungsperiode definieren und Bemerkungsfeld öffnen
- Bemerkung eintragen
- Studierendensicht

#### **1. Portlet zur Information der Studierenden**

Im "Corona-Portlet" auf der Studierenden-Startseite zum Notbetrieb informieren wir die Studierenden zentral über :

- Nachholprüfungen mit geplantem Prüfungszeitraum
- sobald möglich auf die spezifischen Hinweise zum Anmeldeverfahren sowie
- weiteren Abläufe.

Außerdem wird das Portlet vermutlich noch einen Hinweis auf den Antrag zur Reduktion der Fachsemesteranzahl auf den Abschlussdokumenten enthalten, der im Einzelfall gestellt werden kann, um Nachteile für Studierende zu verhindern.

#### 2. Umgang mit bestehenden Zulassungen

<u>Studierende</u>, die sich bereits zu einer nicht stattgefundenen Prüfung angemeldet haben und zugelassen waren, müssen sich <u>zum neuen Prüfungstermin nochmals anmelden</u>.

Damit das möglich ist und die Versuchszählung nicht verfälscht wird, wird das Team Campusmanagement alle Zulassungen von betroffenen Prüfungen mit dem Vermerk "Rücktritt mit anerkanntem Grund" (RM) abändern.

Die Teilnehmenden der Prüfungstermine des WiSe 2019/20 - dann mit dem Vermerk "RM", finden sich weiterhin unter "Leistungen bearbeiten" für Sie sichtbar an der jeweiligen Prüfung. Allerdings tauchen Teilnehmer, die von der Prüfung zurückgetreten sind, nicht mehr auf Teilnehmerund Anmeldelisten auf und können daher auch nicht mehr im Produktivsystem angeschrieben werden.

Möglichkeit der Information der Studierenden direkt:

- 2. Wir stellen Ihnen ein **Testsystem** bereit, in dem die Anmeldedaten der Studierenden noch vor der Verbuchung des Vermerks "RM" erreichbar ist, damit Sie unabhängig von den o.g. Listen, die Teilnehmenden auch direkt über die jeweilige Prüfung exportieren können.

### 3. Anlegen neuer Prüfungssätze

Gehen Sie beim <u>Anlegen der Prüfungssätze für die Nachholtermine</u> der ausgefallenen Prüfungen aus dem WiSe 2019 bitte wie folgt vor. Eine detaillierte Anleitung finden Sie auf den Folgecharts.

- → Rufen Sie die entsprechende ausgefallene Pr
  üfung aus dem WiSe 2019/20 auf (alternative Wege s.u.)
  - Lehr und Pr
    üfungsorganisation → Veranstaltungen und Pr
    üfungen meiner Organisationseinheit → Registerkarte Pr
    üfungen
  - Lehr- und Pr
    üfungsorganisation → Pr
    üfungen bearbeiten → Suche nach einzelnen Pr
    üfungen
- → Öffnen Sie die Prüfungsbearbeitung
- → legen Sie einen neuen Pr
  üfungssatz f
  ür Sommer 2020 an (mit oder ohne Veranstaltungskopplung, analog zum ausgefallenen Pr
  üfungssatz)
- → Definieren Sie die Prüfungsperiode 19
- → Tragen Sie in *"Bemerkung zur Prüfungsanmeldung*" ein: <u>Nachholtermin WiSe 2019</u>
- → Tragen Sie den Prüfungstermin ein
- → Ordnen Sie die Zeitraumgruppe "Prüf.anmeldung\_Nachtermine\_WS19" zu

Ggf. muss die Prüfung wegen der hohen Teilnehmerzahl und der bestehenden Abstandsregelung auf mehrere Räume aufgeteilt werden. Eine detaillierte Anleitung, wie Sie hier vorgehen können, erhalten Sie von uns in der kommenden Woche.

#### 3. Alten Prüfungssatz aus WiSe 19/20 aufrufen

| Semester Wintersemester 2019/20 🗸                                                                                                    |                                                                          |
|----------------------------------------------------------------------------------------------------|--------------------------------------------------------------------------|
| Prüfungstermine         Zeiträume         Module / Studiengänge         Gekoppelte Veranstaltungen         Interne Notiz                                                                                                    |                                                                          |
| Neuen Prüfungssatz anlegen 🔲 Prüfungssatz bearbeiten                                                                                                    |                                                                          |
| Prüfungsperiode: 1                                                                                                    | O                                                                        |
| <ul> <li>Semesterabhängige</li> <li>Prüfungsdatum Raum / Prüfer/-innen Ausla</li> <li>Prüfungsbezeichnung und -anfragestatus</li> <li>-details</li> </ul>                                                                                     | astung Aktionen                                                          |
| 1. PG       Präsenzprüfung       Di, 31.03.20       Prof. Dr.         In Bearbeitung       10:00 - 12:00       Baum, Peter         Seminarvortrag       P deutsch       0                                                                     | zu 0<br>zu 0<br>τν 0<br>νε 0                                             |
| Semester Sommersemester 2020                                                                                                    |                                                                          |
| Prüfungstermine       Zeiträume       Module / Studiengänge       Gekoppelte Veranstaltungen       Interne Notiz         2       Neuen Prüfungssatz anlegen       Prüfungssatz bearbeiten       Image: Studiengänge       Image: Studiengänge | Rufen Sie die den ausgefallenen <b>Prüfungssatz</b><br>aus WiSe 2019 auf |
| Es wurden für das ausgewählte Semester noch keine Termine geplant.                                                                                                    | Wechseln über das Dropdown das Semester un                               |
|                                                                                                    | 2 legen Sie einen neuen Prüfungssatz für SoSe<br>20 an                   |

#### 3. Neuen Prüfungssatz für SoSe 2020, Periode 19 anlegen

| Ĩ              | Neuen Prüfungssatz anlegen<br>Physics back-of-the-envelope: Analyse, Abs | schätzung und Überschlagsberechnung (Master-Version)   PH                           | HY-12490   Seminar                                                                                                    |  |
|----------------|--------------------------------------------------------------------------|-------------------------------------------------------------------------------------|----------------------------------------------------------------------------------------------------|--|
| c<br>Li<br>J   | Prüfungssatz veranstaltungsun<br>Prüfungsdatum Uhrzeit von / bis         | eranstaltung erzeugen 1<br>ezeichnung* Prüfungssprache <u>Max. Tn.</u> SWS Aktionen |                                                                                                    |  |
| 21<br><b>P</b> | Speichern Abbrechen                                                      |                                                                                     | legen Sie einen Prüfungssatz <b>mit</b><br>Veranstaltungskopplung an                                                                             |  |
| bs             | Prüfungssatz für gekoppelte Vera                                         | anstaltung erzeugen                                                                 | Nur in Fälle, in denen zur gewählten Prüfung im<br>SoSe 20 keine gekoppelte Veranstaltung<br>besteht, legen Sie eine Prüfung ohne Kopplung<br>an |  |
| ni<br>ei       | Alle auswählen Alle abwähle                                              | <u>20</u>                                                                           | <ul> <li>Bestätigen Sie die Veranstaltungskopplung</li> <li>definieren Sie die Prüfungsperiode 19</li> </ul>                                     |  |
|                | Nummer           2         PHY-12490                                     | Titel der Veranstaltung<br>Veranstaltung mit Präsenzprüfung                         | 3     19       Suchergebnis: 1 Ergebnisse     Zeilen pro Seite (Max:300)                                                                         |  |
| 4<br>Pr        | üfungssatz erzeugen Abbrechen                                            |                                                                                     |                                                                                                    |  |

#### 3. Termindetails eintragen und Bemerkungsfeld öffnen

| Prüfungssatz ve                                                 | eranstaltungsunabhäng                                                                                                    | ig erzeu              | en 📅 Prüfungssatz für g | gekoppelte Verans                               | staltung erzeugen                                      |             |                         |             |          |      |          |
|-----------------------------------------------------------------|----------------------------------------------------------------------------------------------------|-----------------------|-------------------------|-------------------------------------------------|--------------------------------------------------------|-------------|-------------------------|-------------|----------|------|----------|
| rüfungsdatum                                                    | Uhrzeit von / bis                                                                                                    | PP*                   | Prüfungsform*           |                                                 | Semesterabhängige Prüfungsb                            | ezeichnung* | Prüfungssprache         |             | Max. Tn. | SWS  | Aktioner |
| 2.06.2020                                                       | 10 - 12                                                                                                    | 19                    | Klausur                 | ~                                               | Präsenzprüfung                                         |             | deutsch                 | ~           |          | 2,0  | Ì        |
|                                                                 |                                                                                                    |                       |                         |                                                 |                                                        | 1 t         | ragen Sie Datum         | und Uhrzeit | : ein    |      |          |
|                                                                 |                                                                                                    |                       |                         |                                                 |                                                        | <b>3</b>    | Speichern nicht ve      | ergessen    |          |      |          |
| Abbrechen                                                       |                                                                                                    |                       |                         |                                                 |                                                        | 4           | Öffnen Sie <i>"Beme</i> | rkung zur P | rüfungsa | anme | əldur    |
| Semester Son                                                    | nmersemester 202                                                                                                    | 0 .                   | ~                       |                                                 |                                                        |             |                         |             |          |      |          |
| Semester Son Prüfungster                                        | nmersemester 202<br>mine Zeiträume                                                                                         | 0 ·                   | vdule / Studiengänge    | Gekoppelte                                      | Veranstaltungen Interne                                | Notiz       |                         |             |          |      |          |
| Semester Son Prüfungster T12 Neue                               | nmersemester 202<br>mine Zeiträume<br>en Prüfungssatz anl                                                                  | o Mo<br>e Mo          | dule / Studiengänge     | Gekoppelte                                      | Veranstaltungen Interne                                | Notiz       |                         |             |          |      |          |
| Semester Son Prüfungster T2 Neue Prüfungs                       | nmersemester 202<br>mine Zeiträume<br>en Prüfungssatz ani<br>speriode: 19                                                  | 0 Mc                  | dule / Studiengänge     | Gekoppelte                                      | Veranstaltungen Interne                                | Notiz       |                         |             |          |      |          |
| Semester Son Prüfungster Prüfungs Prüfungs Prüfungs Ser Prü -de | nmersemester 202<br>mine Zeiträume<br>en Prüfungssatz anl<br>speriode: 19<br>nesterabhängige<br>ifungsbezeichnung<br>tails | 0 Mc<br>e Mc<br>legen | ndule / Studiengänge    | Gekoppelte<br>rbeiten<br>atum Raum /<br>-anfrag | Veranstaltungen Interne<br>/ Prüfer/-innen<br>gestatus | Notiz       | Aktionen                | <br>⊘       |          |      |          |

8

## 3. Bemerkung eintragen (inklusive Übersetzung!)

| Bemerkung zur Prüfungsanmeldung bearbeiten<br>Präsenzprüfung   PHY-10271   Vorlesung/Übung                                                                                                    | Bitte kopieren Sie je den gesamten, im blauen<br>Kasten stehenden Text in das Bemerkungsfeld<br>und formatieren Sie ihn in ZEuS wie in der<br>Vorlage unten ersichtlich.                                         |  |  |  |
|----------------------------------------------------------------------------------------------------|----------------------------------------------------------------------------------------------------|--|--|--|
| <ul> <li>3 □ □ □ □ □ B I <u>U</u> S ×<sub>2</sub> ×<sup>2</sup> □ □ □ □ □</li> <li>5 ± Ξ ≡ S → □ □ □ □</li> <li>6 □ □ □ □</li> <li>7 → □ □ □</li> <li>9 □ □</li> <li>9 □ □</li> <li>9 □ □</li> <li>9 □</li> <li>9 □&lt;</li></ul> | Die erste Zeile wurde mit Absicht leer<br>gelassen und sollte so bitte auch übernommen<br>werden!                                                                                                    |  |  |  |
| Nachholtermin WiSe19<br>Bitte beachten Sie: die Prüfungsanmeldung ist bis 7 Tage vor dem Prüfungs<br>Die Anzeige des Anmelde-Buttons liefert KEINE verlässliche Information.                                                                                                    | Jachholtermin WiSe19<br>Bitte beachten Sie: Die Prüfungsanmeldung ist bis 7<br>Fage vor dem Prüfungsdatum möglich. Die Anzeige<br>des Anmelde-Buttons liefert KEINE verlässliche<br>nformation.                  |  |  |  |
|                                                                                                    |                                                                                                    |  |  |  |
| Übersetzen:                                                                                                    | Postponed written or oral examination WiSe19                                                                                                    |  |  |  |
| Speichern Abbrechen                                                                                                    | The registration deadline for this exam is <b>seven days before it takes place</b> .<br>Even if the registration button is visible, this does not necessarily mean that you can currently register for the exam. |  |  |  |

### 3. Studierendenansicht

| Struktur der Prüfungsordnung - Alle Studiensemester                                                                                                    | Ansicht Studienpl                                                                | aner                                                                                                    | Aktionen                                                                                                   |
|----------------------------------------------------------------------------------------------------|----------------------------------------------------------------------------------|----------------------------------------------------------------------------------------------------|----------------------------------------------------------------------------------------------------|
| Bachelor Physik HF PO 2013     Bachelor Physik HF PO 2013     Bachelor Physik HF PO 2013     Bachelor Physik HF PO 2013     Bachelor Physik HF PO 2013                                                                                                    | 5 ( <u>1 von 2</u> )                                                             |                                                                                                    | R Anmelden                                                                                                 |
| Präsenzprüfung, Prüfungsperiode 1<br>Mittwoch, 19.08.2020 von 14:00 bis 16:00<br>Prüfungsform: Klausur<br>Prüfer/-in: N.N., Nicht nominiert<br>Bitte beachten Sie: die Prüfungsanmeldung ist bi<br>Die Anzeige des Anmelde-Buttons liefert KEINE v                                                                                                    | s <b>7 Tage vor dem Prüfungsdatum</b> möglich.<br>erlässliche Information        | Regulärer Term                                                                                                    | nin SoSe20                                                                                                 |
| <ul> <li>Präsenzprüfung Prüfungsperiode 19<br/>Dienstag, 16.06.2020 von 10.00 bis 12.00<br/>Prüfungsform: Klausur<br/>Prüfer/-in: N.N., Nicht nominiert</li> <li>Nachholtermin WiSe19</li> </ul>                                                                                                    |                                                                                  | Nachholtermin                                                                                                    | WiSe19                                                                                                    |
| Bitte beachten Sie: die Prüfungsanmeldung ist bi<br>Die Anzeige des Anmelde-Buttons liefert KEINE v<br>räsenzprüfung   PHV-10271   Prüfung<br>Zurück &<br>Semester Sommersemester 2020 • Dette<br>Grunddaten Termine und Räume Voriesungsverzeichnis Module / Stuc                                                                                                    | a 7 Tage vor dem Prüfungsdatum möglich.<br>erlässliche Information.              | Sind für<br>Prüfunge<br>die Prüfu<br>Prüfunge                                                                                                    | SoSe weitere reguläre<br>en geplant, sind diese über<br>ungsbemerkung und die<br>speriode zu unterscheiden |
| Baten für I/Galendar, Irsp), exportieren     Image: Finzeltermine, anzeigen     Image: Finzeltermine, anzeigen       Semesterwochenstunden     5.0       Lehrspreche     deutsch                                                                                                    | Bemerkungen Bitte bead<br>Prüfungsd<br>Die Anzeig                                | ten Sie: die Prüfungsanmeldung ist bis 7 Tage vor dem<br>sum möglich.<br>: des Anmelde-Buttons liefert KEINE verlässliche Information             |                                                                                                    |
| Wochentag         Von - Bis         Prüfungsdatum         Beginn der Anmeldefrist         Ende der A           Mi         14:00 - 16:00         19:08:2020                                                                                                    | meldefrist Prüfer/-in  Nicht nominiert NICHT LOESCHEN wird Benoetigt fuer EXA N  | N. NICHT LOESCHEN wird Benoetigt fuer EXA (Prüfer/-in)                                                                                            | Raum                                                                                                    |
| Prüfungsperiode: 19<br>Präsenzprüfung (1. Parallelgruppe)                                                                                                    |                                                                                  |                                                                                                    | <ul> <li>⊗</li> <li>⊗</li> </ul>                                                                           |
| 📸 Daten für i Calendar. IKs). exportieren 🛗 Einzeltermine, anzeigen 👔 Anmelden                                                                                                    |                                                                                  |                                                                                                    |                                                                                                    |
| Semesterwochenstunden 5.0<br>Lehrsprache deutsch                                                                                                    | Bemerkungen Nachholte<br>Bitte Beat<br>Prüfungsd<br>Die Anzeig                   | min WiSe19<br>Een Sie die Protungstameldung ist bis 7 Tage vor dem<br>num möglich.<br>des Anmelde-Buttons liefert KEINE verlässliche Information. |                                                                                                    |
| Wochentag         Von - Bis         Prüfungsdatum         Beginn der Anmeldefrist         Ende der A           DI         10:00 - 12:00         16:06:2020         10:00 - 12:00         10:00 - 12:00         10:00 - 12:00         10:00 - 12:00         10:00 - 12:00         10:00 - 12:00         10:00 - 12:00         10:00 - 12:00         10:00 - 12:00         10:00 - 12:00         10:00 - 12:00         10:00 - 12:00         10:00 - 12:00         10:00 - 12:00         10:00 - 12:00         10:00 - 12:00         10:00 - 12:00         10:00 - 12:00         10:00 - 12:00         10:00 - 12:00         10:00 - 12:00         10:00 - 12:00         10:00 - 12:00         10:00 - 12:00         10:00 - 12:00         10:00 - 12:00         10:00 - 12:00         10:00 - 12:00         10:00 - 12:00         10:00 - 12:00         10:00 - 12:00         10:00 - 12:00         10:00 - 12:00         10:00 - 12:00         10:00 - 12:00         10:00 - 12:00         10:00 - 12:00         10:00 - 12:00         10:00 - 12:00         10:00 - 12:00         10:00 - 12:00         10:00 - 12:00         10:00 - 12:00         10:00 - 12:00         10:00 - 12:00         10:00 - 12:00         10:00 - 12:00         10:00 - 12:00         10:00 - 12:00         10:00 - 12:00         10:00 - 12:00         10:00 - 12:00         10:00 - 12:00         10:00 - 12:00         10:00 - 12:00         10:00 - 12:00         10:00 - 12:00         10:0 | meldefrist Prüfer./-jn  Nicht nominiert NICHT LOESCHEN wird Benoetigt fuer EXA N | N. NICHT LOESCHEN wird Benoetigt fuer EXA (Prüfer/-in)                                                                                            | Raum                                                                                                    |

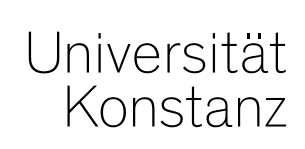

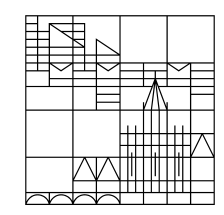

# Herzlichen Dank!

**Team Campusmanagement**